🔲 Бесплатная электронная книга

# УЧУСЬ epplus

Free unaffiliated eBook created from **Stack Overflow contributors.** 

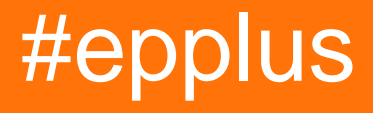

| ••• | 1                          |
|-----|----------------------------|
| 1:  | epplus                     |
|     |                            |
|     |                            |
|     |                            |
|     | Examples                   |
|     |                            |
|     |                            |
| 2:  |                            |
|     | 5                          |
|     | Examples 5                 |
|     | RichText 5                 |
|     |                            |
|     | b                          |
|     | RichText                   |
| 3:  |                            |
|     |                            |
|     | Examples                   |
|     |                            |
| 4:  |                            |
|     | Q                          |
|     |                            |
|     | Examples                   |
|     | DataTable                  |
|     | DataTable SQL              |
|     |                            |
|     |                            |
| 5:  |                            |
|     |                            |
|     | Examples                   |
|     | Excel 12                   |
|     | CSV 40                     |
|     | Event Filet Intend Centrel |
|     |                            |
|     | DataTable Excel            |

| 6: |            |
|----|------------|
|    |            |
|    | Examples   |
|    |            |
| 7: |            |
|    |            |
|    | Examples   |
|    |            |
|    |            |
|    | DateTime   |
|    |            |
| 8: |            |
|    |            |
|    | Examples19 |
|    |            |
| 9: |            |
|    |            |
|    | Examples   |
|    |            |
|    |            |
| 10 |            |
|    |            |
|    | Examples   |
|    |            |
|    |            |
|    |            |
|    |            |
| 11 | : Excel    |
|    |            |
|    | Examples   |
|    |            |
|    |            |

|     | SaveFileDialog |
|-----|----------------|
| 12: | Excel          |
|     |                |
| E   | xamples        |
|     |                |
|     |                |
|     |                |
|     |                |
|     |                |
|     |                |
| 13: |                |
|     |                |
| E   | xamples        |
|     |                |
|     |                |
|     |                |
|     |                |
| 14: |                |
|     |                |
| Е   | xamples        |
|     |                |
| 15: |                |
|     |                |
| E   | xamples        |
|     |                |
|     |                |
|     |                |
|     |                |

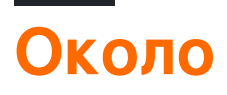

You can share this PDF with anyone you feel could benefit from it, downloaded the latest version from: epplus

It is an unofficial and free epplus ebook created for educational purposes. All the content is extracted from Stack Overflow Documentation, which is written by many hardworking individuals at Stack Overflow. It is neither affiliated with Stack Overflow nor official epplus.

The content is released under Creative Commons BY-SA, and the list of contributors to each chapter are provided in the credits section at the end of this book. Images may be copyright of their respective owners unless otherwise specified. All trademarks and registered trademarks are the property of their respective company owners.

Use the content presented in this book at your own risk; it is not guaranteed to be correct nor accurate, please send your feedback and corrections to info@zzzprojects.com

# глава 1: Начало работы с epplus

#### замечания

EPPlus - это библиотека .NET, которая читает и записывает файлы Excel 2007/2010/2013 с использованием формата Open Office Xml (xlsx).

EPPlus поддерживает:

- Диапазоны ячеек
- Укладка ячейки (граница, цвет, заливка, шрифт, число, выравнивание)
- Графики
- Фотографий
- Формы
- Комментарии
- таблицы
- защита
- шифрование
- Сводные таблицы
- Проверка данных
- Условное форматирование
- VBA
- Расчет формулы

### Версии

| Версия        | Дата выхода |
|---------------|-------------|
| Первый выпуск | 2009-11-30  |
| 2.5.0.1       | 2010-01-25  |
| 2.6.0.1       | 2010-03-23  |
| 2.7.0.1       | 2010-06-17  |
| 2.8.0.2       | 2010-11-15  |
| 2.9.0.1       | 2011-05-31  |
| 3.0.0.2       | 2012-01-31  |
| 3,1           | 2012-04-11  |

| Версия | Дата выхода |
|--------|-------------|
| 4.0.5  | 2016-01-08  |
| 4,1    | 2016-07-14  |

# **Examples**

Монтаж

Загрузите файлы из CodePlex и добавьте их в проект.

Или установите файлы с помощью диспетчера пакетов.

PM> Install-Package EPPlus

#### Начиная

```
//Create a new ExcelPackage
using (ExcelPackage excelPackage = new ExcelPackage())
{
   //Set some properties of the Excel document
  excelPackage.Workbook.Properties.Author = "VDWWD";
  excelPackage.Workbook.Properties.Title = "Title of Document";
  excelPackage.Workbook.Properties.Subject = "EPPlus demo export data";
  excelPackage.Workbook.Properties.Created = DateTime.Now;
    //Create the WorkSheet
   ExcelWorksheet worksheet = excelPackage.Workbook.Worksheets.Add("Sheet 1");
    //Add some text to cell A1
   worksheet.Cells["A1"].Value = "My first EPPlus spreadsheet!";
    //You could also use [line, column] notation:
   worksheet.Cells[1,2].Value = "This is cell B1!";
    //Save your file
   FileInfo fi = new FileInfo(@"Path\To\Your\File.xlsx");
   excelPackage.SaveAs(fi);
}
//Opening an existing Excel file
FileInfo fi = new FileInfo(@"Path\To\Your\File.xlsx");
using (ExcelPackage excelPackage = new ExcelPackage(fi))
{
    //Get a WorkSheet by index. Note that EPPlus indexes are base 1, not base 0!
   ExcelWorksheet firstWorksheet = excelPackage.Workbook.Worksheets[1];
    //Get a WorkSheet by name. If the worksheet doesn't exist, throw an exeption
   ExcelWorksheet namedWorksheet = excelPackage.Workbook.Worksheets["SomeWorksheet"];
    //If you don't know if a worksheet exists, you could use LINQ,
    //So it doesn't throw an exception, but return null in case it doesn't find it
   ExcelWorksheet anotherWorksheet =
        excelPackage.Workbook.Worksheets.FirstOrDefault(x=>x.Name=="SomeWorksheet");
```

```
//Get the content from cells A1 and B1 as string, in two different notations
string valA1 = firstWorksheet.Cells["A1"].Value.ToString();
string valB1 = firstWorksheet.Cells[1,2].Value.ToString();
//Save your file
excelPackage.Save();
```

Прочитайте Начало работы с epplus онлайн: https://riptutorial.com/ru/epplus/topic/8070/ начало-работы-с-epplus

}

# глава 2: Богатый текст в ячейках

### Вступление

В большинстве случаев, когда мы создаем электронные таблицы, мы просто используем свойство Value Cell для размещения содержимого в ячейке и свойства Style для его форматирования.

Иногда, однако, мы можем захотеть применить несколько стилей к ячейке - возможно, добавьте жирный и подчеркнутый заголовок перед остальной частью содержимого или выделите определенную часть текста в красном цвете - здесь появляется свойство RichText ячейки,

### **Examples**

#### Добавление RichText в ячейку

Каждый элемент текста, который вы хотите использовать для форматирования, должен быть добавлен отдельно, добавив свойство коллекции RichText ячейки.

```
var cell = ws.Cells[1,1];
cell.IsRichText = true; // Cell contains RichText rather than basic values
cell.Style.WrapText = true; // Required to honor new lines
var title = cell.RichText.Add("This is my title");
var text = cell.RichText.Add("\nAnd this is my text");
```

Обратите внимание, что каждый раз, когда вы добавляете () новую строку, она наследует форматирование из предыдущего раздела. Таким образом, если вы хотите изменить форматирование по умолчанию, вам нужно будет только изменить его при добавлении первой строки.

Однако такое поведение может привести к некоторой путанице при форматировании текста. Используя приведенный выше пример, следующий код сделает **весь текст** в ячейке Bold и Italic - это не желаемое поведение:

```
// Common Mistake
var title = cell.RichText.Add("This is my title");
title.Bold = true;
title.Italic = true;
var text = cell.RichText.Add("\nAnd this is my text"); // Will be Bold and Italic too
```

Предпочтительный подход заключается в том, чтобы сначала добавить все ваши текстовые разделы, а затем применить форматирование по отдельным разделам, как

#### показано ниже:

```
var title = cell.RichText.Add("This is my title");
title.FontName = "Verdana"; // This will be applied to all subsequent sections as well
var text = cell.RichText.Add("\nAnd this is my text");
// Format JUST the title
title.Bold = true;
title.Italic = true;
```

#### Свойства форматирования текста

Существует ряд свойств, которые могут быть применены к разделам RichText.

```
var title = cell.RichText.Add("This is my title");
                bool
// Data Type:
// Default Value: false
title.Bold = true;
// Data Type: System.Drawing.Color
// Default Value: Color.Black
title.Color = Color.Red;
title.Color = Color.FromArgb(255, 0, 0);
title.Color = ColorTranslator.FromHtml("#FF0000");
// Data Type:
                string
// Default Value: "Calibri"
title.FontName = "Verdana";
// Data Type:
                 bool
// Default Value: false
title.Italic = true;
// Data Type:
                 bool
// Default Value: true
// If this property is set to false, any whitespace (including new lines)
\ensuremath{{\prime}}\xspace // is trimmed from the start and end of the Text
title.PreserveSpace = true;
// Data Type:
                float
// Default Value: 11
// The font size is specified in Points
title.Size = 16;
// Data Type:
                 bool
// Default Value: false
// Strikethrough
title.Strike = false;
// Data Type:
                 string
// Default Value: Whatever was set when the text was added to the RichText collection
title.Text += " (updated)";
// Data Type:
                bool
// Default Value: false
title.UnderLine = true;
```

```
// Data Type: OfficeOpenXml.Style.ExcelVerticalAlignmentFont
// Default Value: ExcelVerticalAlignmentFont.None
title.VerticalAlign = ExcelVerticalAlignmentFont.None;
```

#### Вставка RichText в ячейку

EPPlus также поддерживает возможность вставки текста в ячейку с помощью метода Insert (). Например:

```
var file = new FileInfo(filePath);
using (var p = new ExcelPackage(file))
{
  var wb = p.Workbook;
  var ws = wb.Worksheets.FirstOrDefault() ?? wb.Worksheets.Add("Sheet1");
  var cell = ws.Cells[1, 1];
  cell.IsRichText = true;
  cell.RichText.Clear(); // Remove any RichText that may be in the cell already
  var s1 = cell.RichText.Add("Section 1.");
  var s2 = cell.RichText.Add("Section 2.");
  var s3 = cell.RichText.Insert(1, "Section 3.");
  s3.Bold = true;
  p.Save();
}
```

Обратите внимание, что метод Insert () НЕ вставляет в индекс символов, а в индекс раздела. Поскольку секции индексируются с нулевой отметкой, вышеуказанный код будет вызывать следующий текст в ячейке:

Раздел 1. Секция 3. Секция 2.

Прочитайте Богатый текст в ячейках онлайн: https://riptutorial.com/ru/epplus/topic/10776/ богатый-текст-в-ячейках

# глава 3: Добавление данных в существующий документ

# Вступление

Как добавить данные в уже существующий документ Excel.

# Examples

#### Добавление данных

```
//the path of the file
string filePath = "C:\\ExcelDemo.xlsx";
//or if you use asp.net, get the relative path
filePath = Server.MapPath("ExcelDemo.xlsx");
//create a fileinfo object of an excel file on the disk
FileInfo file = new FileInfo(filePath);
//create a new Excel package from the file
using (ExcelPackage excelPackage = new ExcelPackage(file))
{
    //create an instance of the the first sheet in the loaded file
   ExcelWorksheet worksheet = excelPackage.Workbook.Worksheets[1];
    //add some data
   worksheet.Cells[4, 1].Value = "Added data in Cell A4";
   worksheet.Cells[4, 2].Value = "Added data in Cell B4";
   //save the changes
   excelPackage.Save();
}
```

Прочитайте Добавление данных в существующий документ онлайн: https://riptutorial.com/ru/epplus/topic/8596/добавление-данных-в-существующий-документ

# глава 4: Заполнение документа данными

### Вступление

Как заполнить созданный лист Excel данными из разных источников.

### **Examples**

#### Заполните DataTable

```
//create a new ExcelPackage
using (ExcelPackage excelPackage = new ExcelPackage())
{
    //create a datatable
   DataTable dataTable = new DataTable();
   //add three colums to the datatable
   dataTable.Columns.Add("ID", typeof(int));
   dataTable.Columns.Add("Type", typeof(string));
   dataTable.Columns.Add("Name", typeof(string));
    //add some rows
   dataTable.Rows.Add(0, "Country", "Netherlands");
   dataTable.Rows.Add(1, "Country", "Japan");
   dataTable.Rows.Add(2, "Country", "America");
   dataTable.Rows.Add(3, "State", "Gelderland");
   dataTable.Rows.Add(4, "State", "Texas");
   dataTable.Rows.Add(5, "State", "Echizen");
   dataTable.Rows.Add(6, "City", "Amsterdam");
   dataTable.Rows.Add(7, "City", "Tokyo");
   dataTable.Rows.Add(8, "City", "New York");
    //create a WorkSheet
   ExcelWorksheet worksheet = excelPackage.Workbook.Worksheets.Add("Sheet 1");
   //add all the content from the DataTable, starting at cell A1
   worksheet.Cells["A1"].LoadFromDataTable(dataTable, true);
}
```

#### Заполните DataTable из SQL-запроса или хранимой процедуры

```
//create a new ExcelPackage
using (ExcelPackage excelPackage = new ExcelPackage())
{
    //the query or stored procedure name for the database
    string sqlQuery = "SELECT * FROM myTable";
    //create a datatable
    DataTable dataTable = loadExternalDataSet(sqlQuery);
    //create a WorkSheet
    ExcelWorksheet worksheet = excelPackage.Workbook.Worksheets.Add("Sheet 1");
```

```
//add all the content from the DataTable, starting at cell A1
    worksheet.Cells["A1"].LoadFromDataTable(dataTable, true);
}
//method for retrieving data from the database and return it as a datatable
public static DataTable loadExternalDataSet(string sqlQuery)
{
   DataTable dt = new DataTable();
   using (SqlConnection connection = new
SqlConnection(ConfigurationManager.ConnectionStrings["myConnStr"].ConnectionString))
    using (SqlDataAdapter adapter = new SqlDataAdapter(sqlQuery, connection))
    {
        try
        {
           adapter.Fill(dt);
        }
       catch
        {
        }
    }
   return dt;
}
```

#### Вручную заполнять ячейки

Заполните некоторые ячейки текстом.

```
worksheet.Cells["A1"].Value = "Lorem ipsum";
worksheet.Cells["B2"].Value = "dolor sit amet";
worksheet.Cells["C3"].Value = "consectetur adipiscing";
worksheet.Cells["D4"].Value = "elit sed do eiusmod";
worksheet.Cells["E5"].Value = 12345;
worksheet.Cells["F6"].Value = DateTime.Now;
```

Заполните данные ячейки контуром, обратите внимание, что индексы строк и столбцов начинаются с 1

```
for (int i = 1; i <= 30; i++)
{
    for (int j = 1; j <= 15; j++)
    {
        worksheet.Cells[i, j].Value = "Row " + i + ", Column " + j;
    }
}</pre>
```

#### Заполнить из коллекции

```
//create a new ExcelPackage
using (ExcelPackage excelPackage = new ExcelPackage())
{
    //create a WorkSheet
```

```
ExcelWorksheet worksheet = excelPackage.Workbook.Worksheets.Add("Sheet 1");
//create a new list with books
List<Book> books = new List<Book>();
//add some books to the list
for (int i = 0; i < 10; i++)
{
    Book b = new Book();
    b.id = i;
    b.name = "Name " + i;
    b.category = "Category " + i;
    b.date = DateTime.Now.AddDays(i).AddHours(i);
    books.Add(b);
}
//add all the content from the List<Book> collection, starting at cell A1
worksheet.Cells["A1"].LoadFromCollection(books);
```

Прочитайте Заполнение документа данными онлайн: https://riptutorial.com/ru/epplus/topic/8223/заполнение-документа-данными

}

# глава 5: Импорт данных из существующего файла

# Вступление

Как импортировать данные из существующего файла Excel или CSV.

# Examples

```
Импорт данных из файла Excel
```

```
//create a list to hold all the values
List<string> excelData = new List<string>();
//read the Excel file as byte array
byte[] bin = File.ReadAllBytes("C:\\ExcelDemo.xlsx");
//or if you use asp.net, get the relative path
byte[] bin = File.ReadAllBytes(Server.MapPath("ExcelDemo.xlsx"));
//create a new Excel package in a memorystream
using (MemoryStream stream = new MemoryStream(bin))
using (ExcelPackage excelPackage = new ExcelPackage(stream))
{
    //loop all worksheets
    foreach (ExcelWorksheet worksheet in excelPackage.Workbook.Worksheets)
    {
        //loop all rows
       for (int i = worksheet.Dimension.Start.Row; i <= worksheet.Dimension.End.Row; i++)
            //loop all columns in a row
            for (int j = worksheet.Dimension.Start.Column; j <=</pre>
worksheet.Dimension.End.Column; j++)
            {
                //add the cell data to the List
                if (worksheet.Cells[i, j].Value != null)
                {
                    excelData.Add(worksheet.Cells[i, j].Value.ToString());
                }
            }
       }
   }
}
```

#### Импорт данных из файла CSV

```
//set the formatting options
ExcelTextFormat format = new ExcelTextFormat();
format.Delimiter = ';';
format.Culture = new CultureInfo(Thread.CurrentThread.CurrentCulture.ToString());
```

```
format.Culture.DateTimeFormat.ShortDatePattern = "dd-mm-yyyy";
format.Encoding = new UTF8Encoding();
//read the CSV file from disk
FileInfo file = new FileInfo("C:\\CSVDemo.csv");
//or if you use asp.net, get the relative path
FileInfo file = new FileInfo(Server.MapPath("CSVDemo.csv"));
//create a new Excel package
using (ExcelPackage excelPackage = new ExcelPackage())
{
    //create a WorkSheet
    ExcelWorksheet worksheet = excelPackage.Workbook.Worksheets.Add("Sheet 1");
    //load the CSV data into cell A1
    worksheet.Cells["A1"].LoadFromText(file, format);
}
```

#### Импорт данных из файла Excel с помощью FileUpload Control

```
//check if there is actually a file being uploaded
if (FileUpload1.HasFile)
{
    //load the uploaded file into the memorystream
    using (MemoryStream stream = new MemoryStream(FileUpload1.FileBytes))
    using (ExcelPackage excelPackage = new ExcelPackage(stream))
    {
        //loop all worksheets
        foreach (ExcelWorksheet worksheet in excelPackage.Workbook.Worksheets)
            //loop all rows
            for (int i = worksheet.Dimension.Start.Row; i <= worksheet.Dimension.End.Row; i++)</pre>
                //loop all columns in a row
                for (int j = worksheet.Dimension.Start.Column; j <=</pre>
worksheet.Dimension.End.Column; j++)
                {
                    //add the cell data to the List
                    if (worksheet.Cells[i, j].Value != null)
                    {
                        excelData.Add(worksheet.Cells[i, j].Value.ToString());
                    }
                }
           }
       }
   }
}
```

#### Создание DataTable из файла Excel

```
public static DataTable ExcelPackageToDataTable(ExcelPackage excelPackage)
{
    DataTable dt = new DataTable();
    ExcelWorksheet worksheet = excelPackage.Workbook.Worksheets[1];
    //check if the worksheet is completely empty
```

```
if (worksheet.Dimension == null)
{
    return dt;
}
//create a list to hold the column names
List<string> columnNames = new List<string>();
//needed to keep track of empty column headers
int currentColumn = 1;
//loop all columns in the sheet and add them to the datatable
foreach (var cell in worksheet.Cells[1, 1, 1, worksheet.Dimension.End.Column])
{
    string columnName = cell.Text.Trim();
    //check if the previous header was empty and add it if it was
    if (cell.Start.Column != currentColumn)
    {
        columnNames.Add("Header_" + currentColumn);
        dt.Columns.Add("Header_" + currentColumn);
        currentColumn++;
    }
    //add the column name to the list to count the duplicates
    columnNames.Add(columnName);
    //count the duplicate column names and make them unique to avoid the exception
    //A column named 'Name' already belongs to this DataTable
    int occurrences = columnNames.Count(x => x.Equals(columnName));
    if (occurrences > 1)
    {
        columnName = columnName + "_" + occurrences;
    }
    //add the column to the datatable
    dt.Columns.Add(columnName);
    currentColumn++;
}
//start adding the contents of the excel file to the datatable
for (int i = 2; i <= worksheet.Dimension.End.Row; i++)</pre>
{
    var row = worksheet.Cells[i, 1, i, worksheet.Dimension.End.Column];
    DataRow newRow = dt.NewRow();
    //loop all cells in the row
    foreach (var cell in row)
    {
        newRow[cell.Start.Column - 1] = cell.Text;
    }
    dt.Rows.Add(newRow);
}
return dt;
```

Прочитайте Импорт данных из существующего файла онлайн:

}

https://riptutorial.com/ru/epplus/topic/8290/импорт-данных-из-существующего-файла

# глава 6: Объединить ячейки

# Вступление

Как объединить ячейки

# Examples

#### Объединение ячеек

```
//By range address
worksheet.Cells["A1:B5"].Merge = true;
```

```
//By indexes
worksheet.Cells[1,1,5,2].Merge = true;
```

Прочитайте Объединить ячейки онлайн: https://riptutorial.com/ru/epplus/topic/8728/ объединить-ячейки

# глава 7: Проверка входа пользователя

### Вступление

Как проверять входные данные пользователя. Валидация ограничивает значения, которые пользователь может вводить в ячейку, и / или задает значение со списком для пользователя, выбирает значение для ячейки. При желании сообщение может отображаться, когда пользователь щелкает в ячейке и сообщает об ошибке сообщения, когда проверка не выполняется.

# **Examples**

#### Проверка списка

```
//Add a List validation to B column. Values should be in a list
var val = worksheet.DataValidations.AddListValidation("B:B");
//Shows error message when the input doesn't match the accepted values
val.ShowErrorMessage = true;
//Style of warning. "information" and "warning" allow users to ignore the validation,
//while "stop" and "undefined" doesn't
val.ErrorStyle = OfficeOpenXml.DataValidation.ExcelDataValidationWarningStyle.information;
//Title of the error mesage box
val.ErrorTitle = "This is the title";
//Message of the error
val.Error = "This is the message";
//Set to true to show a prompt when user clics on the cell
val.ShowInputMessage = true;
//Set the message for the prompt
val.Prompt = "This is a input message";
//Set the title for the prompt
val.PromptTitle = "This is the title from the input message";
//Define the accepted values
val.Formula.Values.Add("This is accepted");
val.Formula.Values.Add("This is also accepted");
val.Formula.Values.Add("Any other thing is rejected");
//Set to true if blank value is accepted
val.AllowBlank = false;
//Add a List validation to the C column
var val2 = worksheet.DataValidations.AddListValidation("C:C");
//Define the Cells with the accepted values
val2.Formula.ExcelFormula = "=$D$3:$D$5";
//Fill the cells with the accepted values
worksheet.Cells["D3"].Value = "Val1";
```

#### worksheet.Cells["D4"].Value = "Val2"; worksheet.Cells["D5"].Value = "Val3";

#### Целочисленная проверка

```
//Add a List validation to the C column
```

```
var val3 = worksheet.DataValidations.AddIntegerValidation("E:E");
//For Integer Validation, you have to set error message to true
val3.ShowErrorMessage = true;
val3.Error = "The value must be an integer between 0 and 10";
//Minimum allowed Value
val3.Formula.Value = 0;
//Maximum allowed Value
val3.Formula2.Value = 10;
//If the cells are not filled, allow blanks or fill with a valid value,
//otherwise it could generate a error when saving
val3.AllowBlank = true;
```

#### Проверка DateTime

```
//Add a DateTime Validation to column F
var val4 = worksheet.DataValidations.AddDateTimeValidation("F:F");
//For DateTime Validation, you have to set error message to true
val4.ShowErrorMessage = true;
//Minimum allowed date
val4.Formula.Value = new DateTime(2017,03,15, 01, 0,0);
//Maximum allowed date
val4.Formula2.Value= new DateTime(2017, 03, 16, 12, 0, 0);
val4.AllowBlank = true;
```

#### Проверка длины текста

```
//Add a TextLength Validation to column G
var val5 = worksheet.DataValidations.AddTextLengthValidation("G:G");
//For TextLenght Validation, you have to set error message to true
val5.ShowErrorMessage = true;
//Minimum allowed text lenght
val5.Formula.Value = 3;
//Maximum allowed text lenght
val5.Formula2.Value = 5;
val5.AllowBlank = true;
```

Прочитайте Проверка входа пользователя онлайн: https://riptutorial.com/ru/epplus/topic/8739/ проверка-входа-пользователя

# глава 8: Сводная таблица

### Вступление

Сводная таблица - это один из видов интерактивной таблицы, который может использоваться для расчета данных, таких как получение суммы или данных подсчета. Кроме того, пользователи могут изменять макет сводной таблицы для анализа данных различными способами или переназначать метку строки / столбца. Каждый раз, когда пользователи меняют макет, данные пересчитываются в сводную таблицу.

# **Examples**

#### Создание сводной таблицы

```
//create a new ExcelPackage
using (ExcelPackage excelPackage = new ExcelPackage())
{
    //create 2 WorkSheets. One for the source data and one for the Pivot table
   ExcelWorksheet worksheetPivot = excelPackage.Workbook.Worksheets.Add("Pivot");
   ExcelWorksheet worksheetData = excelPackage.Workbook.Worksheets.Add("Data");
    //add some source data
    worksheetData.Cells["A1"].Value = "Column A";
   worksheetData.Cells["A2"].Value = "Group A";
   worksheetData.Cells["A3"].Value = "Group B";
   worksheetData.Cells["A4"].Value = "Group C";
   worksheetData.Cells["A5"].Value = "Group A";
    worksheetData.Cells["A6"].Value = "Group B";
    worksheetData.Cells["A7"].Value = "Group C";
   worksheetData.Cells["A8"].Value = "Group A";
   worksheetData.Cells["A9"].Value = "Group B";
   worksheetData.Cells["A10"].Value = "Group C";
    worksheetData.Cells["A11"].Value = "Group D";
    worksheetData.Cells["B1"].Value = "Column B";
    worksheetData.Cells["B2"].Value = "emc";
    worksheetData.Cells["B3"].Value = "fma";
    worksheetData.Cells["B4"].Value = "h2o";
    worksheetData.Cells["B5"].Value = "emc";
    worksheetData.Cells["B6"].Value = "fma";
   worksheetData.Cells["B7"].Value = "h2o";
    worksheetData.Cells["B8"].Value = "emc";
    worksheetData.Cells["B9"].Value = "fma";
    worksheetData.Cells["B10"].Value = "h2o";
   worksheetData.Cells["B11"].Value = "emc";
    worksheetData.Cells["C1"].Value = "Column C";
   worksheetData.Cells["C2"].Value = 299;
    worksheetData.Cells["C3"].Value = 792;
    worksheetData.Cells["C4"].Value = 458;
    worksheetData.Cells["C5"].Value = 299;
    worksheetData.Cells["C6"].Value = 792;
```

```
worksheetData.Cells["C7"].Value = 458;
   worksheetData.Cells["C8"].Value = 299;
   worksheetData.Cells["C9"].Value = 792;
   worksheetData.Cells["C10"].Value = 458;
   worksheetData.Cells["C11"].Value = 299;
   worksheetData.Cells["D1"].Value = "Column D";
   worksheetData.Cells["D2"].Value = 40075;
   worksheetData.Cells["D3"].Value = 31415;
   worksheetData.Cells["D4"].Value = 384400;
   worksheetData.Cells["D5"].Value = 40075;
   worksheetData.Cells["D6"].Value = 31415;
   worksheetData.Cells["D7"].Value = 384400;
   worksheetData.Cells["D8"].Value = 40075;
   worksheetData.Cells["D9"].Value = 31415;
   worksheetData.Cells["D10"].Value = 384400;
   worksheetData.Cells["D11"].Value = 40075;
   //define the data range on the source sheet
   var dataRange = worksheetData.Cells[worksheetData.Dimension.Address];
   //create the pivot table
   var pivotTable = worksheetPivot.PivotTables.Add(worksheetPivot.Cells["B2"], dataRange,
"PivotTable");
   //label field
   pivotTable.RowFields.Add(pivotTable.Fields["Column A"]);
   pivotTable.DataOnRows = false;
   //data fields
   var field = pivotTable.DataFields.Add(pivotTable.Fields["Column B"]);
   field.Name = "Count of Column B";
   field.Function = DataFieldFunctions.Count;
   field = pivotTable.DataFields.Add(pivotTable.Fields["Column C"]);
    field.Name = "Sum of Column C";
   field.Function = DataFieldFunctions.Sum;
   field.Format = "0.00";
   field = pivotTable.DataFields.Add(pivotTable.Fields["Column D"]);
   field.Name = "Sum of Column D";
   field.Function = DataFieldFunctions.Sum;
   field.Format = "€#,##0.00";
}
```

Прочитайте Сводная таблица онлайн: https://riptutorial.com/ru/epplus/topic/8767/своднаятаблица

# глава 9: Создание диаграмм

### Вступление

Как создавать диаграммы с помощью EPPlus

### **Examples**

#### Круговая диаграмма

```
//create a new ExcelPackage
using (ExcelPackage excelPackage = new ExcelPackage())
{
    //create a WorkSheet
   ExcelWorksheet worksheet = excelPackage.Workbook.Worksheets.Add("Sheet 1");
   //fill cell data with a loop, note that row and column indexes start at 1
   Random rnd = new Random();
    for (int i = 1; i <= 10; i++)
    {
       worksheet.Cells[1, i].Value = "Value " + i;
       worksheet.Cells[2, i].Value = rnd.Next(5, 15);
    }
    //create a new piechart of type Pie3D
   ExcelPieChart pieChart = worksheet.Drawings.AddChart("pieChart", eChartType.Pie3D) as
ExcelPieChart;
    //set the title
   pieChart.Title.Text = "PieChart Example";
   //select the ranges for the pie. First the values, then the header range
   pieChart.Series.Add(ExcelRange.GetAddress(2, 1, 2, 10), ExcelRange.GetAddress(1, 1, 1,
10));
    //position of the legend
   pieChart.Legend.Position = eLegendPosition.Bottom;
   //show the percentages in the pie
   pieChart.DataLabel.ShowPercent = true;
    //size of the chart
   pieChart.SetSize(500, 400);
   //add the chart at cell C5
   pieChart.SetPosition(4, 0, 2, 0);
}
```

#### Линейный график

```
//create a new ExcelPackage
using (ExcelPackage excelPackage = new ExcelPackage())
```

```
{
    //create a WorkSheet
    ExcelWorksheet worksheet = excelPackage.Workbook.Worksheets.Add("Sheet 1");
    //fill cell data with a loop, note that row and column indexes start at 1
    Random rnd = new Random();
    for (int i = 2; i <= 11; i++)
    {
        worksheet.Cells[1, i].Value = "Value " + (i - 1);
       worksheet.Cells[2, i].Value = rnd.Next(5, 25);
       worksheet.Cells[3, i].Value = rnd.Next(5, 25);
    }
    worksheet.Cells[2, 1].Value = "Age 1";
   worksheet.Cells[3, 1].Value = "Age 2";
    //create a new piechart of type Line
   ExcelLineChart lineChart = worksheet.Drawings.AddChart("lineChart", eChartType.Line) as
ExcelLineChart;
    //set the title
    lineChart.Title.Text = "LineChart Example";
   //create the ranges for the chart
   var rangeLabel = worksheet.Cells["B1:K1"];
   var range1 = worksheet.Cells["B2:K2"];
   var range2 = worksheet.Cells["B3:K3"];
    //add the ranges to the chart
    lineChart.Series.Add(range1, rangeLabel);
   lineChart.Series.Add(range2, rangeLabel);
    //set the names of the legend
   lineChart.Series[0].Header = worksheet.Cells["A2"].Value.ToString();
   lineChart.Series[1].Header = worksheet.Cells["A3"].Value.ToString();
    //position of the legend
   lineChart.Legend.Position = eLegendPosition.Right;
    //size of the chart
   lineChart.SetSize(600, 300);
    //add the chart at cell B6
   lineChart.SetPosition(5, 0, 1, 0);
}
```

Прочитайте Создание диаграмм онлайн: https://riptutorial.com/ru/epplus/topic/8286/созданиедиаграмм

# глава 10: Создание формул и вычисление диапазонов

# Вступление

Основные примеры создания ячеек с формулой для вычислений в листе Excel.

# Examples

#### Добавление формул в ячейку

```
//set the total value of cells in range A1 - A25 into A27
worksheet.Cells["A27"].Formula = "=SUM(A1:A25)";
//set the number of cells with content in range C1 - C25 into C27
worksheet.Cells["C27"].Formula = "=COUNT(C1:C25)";
//fill column K with the sum of each row, range A - J
for (int i = 1; i <= 25; i++)
{
    var cell = worksheet.Cells[i, 12];
    cell.Formula = "=SUM(" + worksheet.Cells[i, 1].Address + ":" + worksheet.Cells[i,
10].Address + ")";
}
//calculate the quartile of range E1 - E25 into E27
worksheet.Cells[27, 5].Formula = "=QUARTILE(E1:E25,1)";</pre>
```

#### Формула с несколькими листами

```
//set the total value of all cells in Sheet 2 into G27
worksheet.Cells["G27"].Formula = "=SUM('" + worksheet2.Name + "'!" +
worksheet2.Dimension.Start.Address + ":" + worksheet2.Dimension.End.Address + ")";
//set the number of cells with content in Sheet 2, range C1 - C25 into I27
worksheet.Cells["I27"].Formula = "=COUNT('" + excelPackage.Workbook.Worksheets[2].Name + "'!"
+ excelPackage.Workbook.Worksheets[2].Cells["A1:B25"] + ")";
```

#### Расчет вручную

Если вы используете формулы, Excel попросит вас сохранить файл каждый раз, даже если никаких изменений не было сделано. Чтобы предотвратить это поведение, вы можете установить режим расчета вручную.

```
excelPackage.Workbook.CalcMode = ExcelCalcMode.Manual;
```

 $//\ensuremath{\mathsf{fill}}$  the sheet with data and set the formulas

```
excelPackage.Workbook.Calculate();
```

#### Полный пример с формулами

```
//create a new ExcelPackage
using (ExcelPackage excelPackage = new ExcelPackage())
{
    //create 2 WorkSheets
   ExcelWorksheet worksheet = excelPackage.Workbook.Worksheets.Add("Sheet 1");
   ExcelWorksheet worksheet2 = excelPackage.Workbook.Worksheets.Add("Sheet 2");
   //set the calculation mode to manual
   excelPackage.Workbook.CalcMode = ExcelCalcMode.Manual;
    //fill cell data with a loop, note that row and column indexes start at 1
    for (int i = 1; i <= 25; i++)
    {
        for (int j = 1; j <= 10; j++)
        {
           worksheet.Cells[i, j].Value = (i + j) - 1;
           worksheet2.Cells[i, j].Value = (i + j) - 1;
        }
    }
    //set the total value of cells in range A1 - A25 into A27
   worksheet.Cells["A27"].Formula = "=SUM(A1:A25)";
    //set the number of cells with content in range C1 - C25 into C27
   worksheet.Cells["C27"].Formula = "=COUNT(C1:C25)";
   //fill column K with the sum of each row, range A - J
    for (int i = 1; i <= 25; i++)
    {
       var cell = worksheet.Cells[i, 12];
       cell.Formula = "=SUM(" + worksheet.Cells[i, 1].Address + ":" + worksheet.Cells[i,
10].Address + ")";
   }
    //calculate the quartile of range E1 - E25 into E27
   worksheet.Cells[27, 5].Formula = "=QUARTILE(E1:E25,1)";
    //set the total value of all cells in Sheet 2 into G27
    worksheet.Cells["G27"].Formula = "=SUM('" + worksheet2.Name + "'!" +
worksheet2.Dimension.Start.Address + ":" + worksheet2.Dimension.End.Address + ")";
    //set the number of cells with content in Sheet 2, range C1 - C25 into I27
    worksheet.Cells["I27"].Formula = "=COUNT('" + excelPackage.Workbook.Worksheets[2].Name +
"'!" + excelPackage.Workbook.Worksheets[2].Cells["A1:B25"] + ")";
    //calculate all the values of the formulas in the Excel file
   excelPackage.Workbook.Calculate();
    //Save the file
   FileInfo fi = new FileInfo("FormulaExample.xlsx");
   excelPackage.SaveAs(fi);
```

```
}
```

#### Прочитайте Создание формул и вычисление диапазонов онлайн:

https://riptutorial.com/ru/epplus/topic/8227/создание-формул-и-вычисление-диапазонов

# глава 11: Сохранение документа Excel

# Вступление

Примеры того, как сохранить созданный лист Excel на диск или отправить его в Браузер.

# **Examples**

#### Сохранить на диск

```
//Using File.WriteAllBytes
using (ExcelPackage excelPackage = new ExcelPackage())
{
    //create a new Worksheet
   ExcelWorksheet worksheet = excelPackage.Workbook.Worksheets.Add("Sheet 1");
    //add some text to cell A1
   worksheet.Cells["A1"].Value = "My second EPPlus spreadsheet!";
    //convert the excel package to a byte array
   byte[] bin = excelPackage.GetAsByteArray();
    //the path of the file
    string filePath = "C:\\ExcelDemo.xlsx";
    //or if you use asp.net, get the relative path
    filePath = Server.MapPath("ExcelDemo.xlsx");
    //write the file to the disk
   File.WriteAllBytes(filePath, bin);
    //Instead of converting to bytes, you could also use FileInfo
   FileInfo fi = new FileInfo(filePath);
   excelPackage.SaveAs(fi);
}
//Using SaveAs
using (ExcelPackage excelPackage = new ExcelPackage())
{
    //create a new Worksheet
   ExcelWorksheet worksheet = excelPackage.Workbook.Worksheets.Add("Sheet 1");
    //add some text to cell A1
   worksheet.Cells["A1"].Value = "My second EPPlus spreadsheet!";
    //the path of the file
   string filePath = "C:\\ExcelDemo.xlsx";
    //or if you use asp.net, get the relative path
    filePath = Server.MapPath("ExcelDemo.xlsx");
    //Write the file to the disk
   FileInfo fi = new FileInfo(filePath);
   excelPackage.SaveAs(fi);
}
```

#### Отправить в браузер

```
//create a new ExcelPackage
using (ExcelPackage excelPackage = new ExcelPackage())
{
    //create the WorkSheet
   ExcelWorksheet worksheet = excelPackage.Workbook.Worksheets.Add("Sheet 1");
    //add some text to cell A1
   worksheet.Cells["A1"].Value = "My second EPPlus spreadsheet!";
    //convert the excel package to a byte array
   byte[] bin = excelPackage.GetAsByteArray();
    //clear the buffer stream
   Response.ClearHeaders();
   Response.Clear();
   Response.Buffer = true;
    //set the correct contenttype
   Response.ContentType = "application/vnd.openxmlformats-
officedocument.spreadsheetml.sheet";
    //set the correct length of the data being send
    Response.AddHeader("content-length", bin.Length.ToString());
    //set the filename for the excel package
   Response.AddHeader("content-disposition", "attachment; filename=\"ExcelDemo.xlsx\"");
    //send the byte array to the browser
    Response.OutputStream.Write(bin, 0, bin.Length);
   //cleanup
   Response.Flush();
   HttpContext.Current.ApplicationInstance.CompleteRequest();
```

```
}
```

#### Сохранить на диск с помощью SaveFileDialog

```
//Using File.WriteAllBytes
using (ExcelPackage excelPackage = new ExcelPackage())
{
    //create a new Worksheet
    ExcelWorksheet worksheet = excelPackage.Workbook.Worksheets.Add("Sheet 1");
    //add some text to cell Al
    worksheet.Cells["A1"].Value = "My fourth EPPlus spreadsheet!";
    //convert the excel package to a byte array
    byte[] bin = excelPackage.GetAsByteArray();
    //create a SaveFileDialog instance with some properties
    SaveFileDialog saveFileDialog1 = new SaveFileDialog();
    saveFileDialog1.Title = "Save Excel sheet";
    saveFileDialog1.Filter = "Excel files|*.xlsx|All files|*.*";
    saveFileDialog1.Filter = "ExcelSheet_" + DateTime.Now.ToString("dd-MM-yyyy") + ".xlsx";
    //check if user clicked the save button
```

```
if (saveFileDialog1.ShowDialog() == DialogResult.OK)
    {
        //write the file to the disk
       File.WriteAllBytes(saveFileDialog1.FileName, bin);
    }
}
//Using SaveAs
using (ExcelPackage excelPackage = new ExcelPackage())
{
    //create a new Worksheet
   ExcelWorksheet worksheet = excelPackage.Workbook.Worksheets.Add("Sheet 1");
    //add some text to cell A1
   worksheet.Cells["A1"].Value = "My fourth EPPlus spreadsheet!";
    //create a SaveFileDialog instance with some properties
   SaveFileDialog saveFileDialog1 = new SaveFileDialog();
    saveFileDialog1.Title = "Save Excel sheet";
    saveFileDialog1.Filter = "Excel files|*.xlsx|All files|*.*";
    saveFileDialog1.FileName = "ExcelSheet_" + DateTime.Now.ToString("dd-MM-yyyy") + ".xlsx";
    //check if user clicked the save button
   if (saveFileDialog1.ShowDialog() == DialogResult.OK)
    {
        //Get the FileInfo
       FileInfo fi = new FileInfo(saveFileDialog1.FileName);
        //write the file to the disk
       excelPackage.SaveAs(fi);
   }
}
```

Прочитайте Coxpaнeниe документа Excel онлайн: https://riptutorial.com/ru/epplus/topic/8202/ coxpaнeниe-документа-excel

# глава 12: Стилизация документа Excel

### Вступление

Как стилизовать ячейки со шрифтами, цветом фона, стилями границ и т. Д.

# **Examples**

#### Фоновый цвет

```
//fill column A with solid red color from hex
worksheet.Column(1).Style.Fill.PatternType = ExcelFillStyle.Solid;
worksheet.Column(1).Style.Fill.BackgroundColor.SetColor(ColorTranslator.FromHtml("#FF0000"));
```

```
//fill row 4 with striped orange background
worksheet.Row(4).Style.Fill.PatternType = ExcelFillStyle.DarkHorizontal;
worksheet.Row(4).Style.Fill.BackgroundColor.SetColor(Color.Orange);
```

#### Стиль границ

```
//make the borders of cell F6 thick
worksheet.Cells[6, 6].Style.Border.Top.Style = ExcelBorderStyle.Thick;
worksheet.Cells[6, 6].Style.Border.Right.Style = ExcelBorderStyle.Thick;
worksheet.Cells[6, 6].Style.Border.Bottom.Style = ExcelBorderStyle.Thick;
worksheet.Cells[6, 6].Style.Border.Left.Style = ExcelBorderStyle.Thick;
```

```
//make the borders of cells A18 - J18 double and with a purple color
worksheet.Cells["A18:J18"].Style.Border.Top.Style = ExcelBorderStyle.Double;
worksheet.Cells["A18:J18"].Style.Border.Bottom.Style = ExcelBorderStyle.Double;
worksheet.Cells["A18:J18"].Style.Border.Top.Color.SetColor(Color.Purple);
worksheet.Cells["A18:J18"].Style.Border.Bottom.Color.SetColor(Color.Purple);
```

#### Стиль шрифтов

```
//set the font type for cells C1 - C30
worksheet.Cells["C1:C30"].Style.Font.Size = 13;
worksheet.Cells["C1:C30"].Style.Font.Name = "Calibri";
worksheet.Cells["C1:C30"].Style.Font.Bold = true;
worksheet.Cells["C1:C30"].Style.Font.Color.SetColor(Color.Blue);
//Multiple Fonts in the same cell
ExcelRange rg = worksheet.Cells["A1"];
rg.IsRichText = true;
//ExcelRichText uses "using OfficeOpenXml.Style;"
ExcelRichText text1 = rg.RichText.Add("Text with Font1");
text1.Bold = true;
text1.Italic = true;
text1.Color = System.Drawing.Color.Blue;
ExcelRichText text2 = rg.RichText.Add("Text with Font2");
text2.UnderLine = true;
```

```
text2.Bold = false;
text2.Color = System.Drawing.Color.Red;
ExcelRichText text3 = rg.RichText.Add("Text with Font3");
text3.UnderLine = false;
text3.Strike = true;
```

#### Выравнивание текста и перенос слов

```
//make column H wider and set the text align to the top and right
worksheet.Column(8).Width = 25;
worksheet.Column(8).Style.HorizontalAlignment = ExcelHorizontalAlignment.Right;
worksheet.Column(8).Style.VerticalAlignment = ExcelVerticalAlignment.Top;
```

//wrap text in the cells
worksheet.Column(8).Style.WrapText = true;

#### Полный пример со всеми стилями

```
//create a new ExcelPackage
using (ExcelPackage excelPackage = new ExcelPackage())
{
    //create the WorkSheet
   ExcelWorksheet worksheet = excelPackage.Workbook.Worksheets.Add("Sheet 1");
    //add some dummy data, note that row and column indexes start at 1 \!\!\!
    for (int i = 1; i <= 30; i++)
    {
        for (int j = 1; j <= 15; j++)
        {
            worksheet.Cells[i, j].Value = "Row " + i + ", Column " + j;
        }
    }
    //fill column A with solid red color
    worksheet.Column(1).Style.Fill.PatternType = ExcelFillStyle.Solid;
worksheet.Column(1).Style.Fill.BackgroundColor.SetColor(ColorTranslator.FromHtml("#FF0000"));
    //set the font type for cells C1 - C30
    worksheet.Cells["C1:C30"].Style.Font.Size = 13;
    worksheet.Cells["C1:C30"].Style.Font.Name = "Calibri";
    worksheet.Cells["C1:C30"].Style.Font.Bold = true;
   worksheet.Cells["C1:C30"].Style.Font.Color.SetColor(Color.Blue);
    //fill row 4 with striped orange background
    worksheet.Row(4).Style.Fill.PatternType = ExcelFillStyle.DarkHorizontal;
   worksheet.Row(4).Style.Fill.BackgroundColor.SetColor(Color.Orange);
    //make the borders of cell F6 thick
    worksheet.Cells[6, 6].Style.Border.Top.Style = ExcelBorderStyle.Thick;
    worksheet.Cells[6, 6].Style.Border.Right.Style = ExcelBorderStyle.Thick;
    worksheet.Cells[6, 6].Style.Border.Bottom.Style = ExcelBorderStyle.Thick;
    worksheet.Cells[6, 6].Style.Border.Left.Style = ExcelBorderStyle.Thick;
    //make the borders of cells A18 - J18 double and with a purple color
    worksheet.Cells["A18:J18"].Style.Border.Top.Style = ExcelBorderStyle.Double;
    worksheet.Cells["A18:J18"].Style.Border.Bottom.Style = ExcelBorderStyle.Double;
```

```
worksheet.Cells["A18:J18"].Style.Border.Top.Color.SetColor(Color.Purple);
    worksheet.Cells["A18:J18"].Style.Border.Bottom.Color.SetColor(Color.Purple);
    //make all text fit the cells
    worksheet.Cells[worksheet.Dimension.Address].AutoFitColumns();
    //i use this to make all columms just a bit wider, text would sometimes still overflow
after AutoFitColumns(). Bug?
    for (int col = 1; col <= worksheet.Dimension.End.Column; col++)</pre>
    {
        worksheet.Column(col).Width = worksheet.Column(col).Width + 1;
    }
    //make column H wider and set the text align to the top and right
    worksheet.Column(8).Width = 25;
   worksheet.Column(8).Style.HorizontalAlignment = ExcelHorizontalAlignment.Right;
   worksheet.Column(8).Style.VerticalAlignment = ExcelVerticalAlignment.Top;
    //get the image from disk
   using (System.Drawing.Image image =
System.Drawing.Image.FromFile(HttpContext.Current.Server.MapPath("logo.jpg")))
   {
       var excelImage = worksheet.Drawings.AddPicture("My Logo", image);
        //add the image to row 20, column E
        excelImage.SetPosition(20, 0, 5, 0);
    }
}
```

#### Добавить изображение на листе

```
//get the image from disk
using (System.Drawing.Image image =
System.Drawing.Image.FromFile(HttpContext.Current.Server.MapPath("logo.jpg"))))
{
    var excelImage = worksheet.Drawings.AddPicture("My Logo", image);
    //add the image to row 20, column E
    excelImage.SetPosition(20, 0, 5, 0);
}
```

Прочитайте Стилизация документа Excel онлайн: https://riptutorial.com/ru/epplus/topic/8219/ стилизация-документа-excel

# глава 13: Столбцы и строки

### Вступление

В этом разделе содержится информация о работе со столбцами и строками, например, изменение размера, скрытие, автоопределение

# Examples

#### Автоподбор колонн

```
//Make all text fit the cells
worksheet.Cells[worksheet.Dimension.Address].AutoFitColumns();
//Autofit with minimum size for the column.
double minimumSize = 10;
worksheet.Cells[worksheet.Dimension.Address].AutoFitColumns(minimumSize);
//Autofit with minimum and maximum size for the column.
double maximumSize = 50;
worksheet.Cells[worksheet.Dimension.Address].AutoFitColumns(minimumSize, maximumSize);
//optional use this to make all columms just a bit wider, text would sometimes still overflow
after AutoFitColumns().
for (int col = 1; col <= worksheet.Dimension.End.Column; col++)
{
    worksheet.Column(col).Width = worksheet.Column(col).Width + 1;
}</pre>
```

#### Скрыть столбцы и строки

```
//Hide column "A"
worksheet.Column(1).Hidden = true;
//Hide row 1
worksheet.Row(1).Hidden = true;
```

#### Изменение размеров строк и столбцов

```
//Set the row "A" height to 15
double rowHeight = 15;
worksheet.Row(1).Height = rowHeight;
//Set the column 1 width to 50
double columnWidth = 50;
worksheet.Column(1).Width = columnWidth;
```

Если для параметра Bestfit установлено значение true, столбец будет расширяться, когда пользователь вводит числа в ячейке

#### Копирование столбцов или строк

workSheet.Cells[1,5,100,5].Copy(workSheet.Cells[1,2,100,2]);

#### Копирует колонку 5 в колонку 2 В основном Source.Copy (Destination)

Это будет копировать только первые 100 строк.

Cells[RowStart, ColumnStart, RowEnd, ColumnEnd ] is the format so to copy a row into another row you would just switch the indexes accordingly

Прочитайте Столбцы и строки онлайн: https://riptutorial.com/ru/epplus/topic/8766/столбцы-истроки

# глава 14: таблицы

# Вступление

В этом разделе описывается, как добавлять и стилизовывать таблицы

# Examples

Добавление и формирование таблицы

```
//Using statement for ExcelTable and TableStyles
using OfficeOpenXml.Table;
//Defining the tables parameters
int firstRow =1;
int lastRow = worksheet.Dimension.End.Row;
int firstColumn = 1;
int lastColumn = worksheet.Dimension.End.Column;
ExcelRange rg = worksheet.Cells[firstRow, firstColumn, lastRow, LastColumn];
string tableName = "Table1";
//Ading a table to a Range
ExcelTable tab = worksheet.Tables.Add(rg, tableName);
//Formating the table style
tab.TableStyle = TableStyles.Light8;
```

Прочитайте таблицы онлайн: https://riptutorial.com/ru/epplus/topic/8720/таблицы

# глава 15: Форматирование значений

### Вступление

Как получить желаемое форматирование значений DateTime и Numeric.

# **Examples**

#### Форматирование чисел

```
//integer (not really needed unless you need to round numbers, Excel with use default cell
properties)
worksheet.Cells["A1:A25"].Style.Numberformat.Format = "0";
//integer without displaying the number 0 in the cell
worksheet.Cells["A1:A25"].Style.Numberformat.Format = "#";
//number with 1 decimal place
worksheet.Cells["A1:A25"].Style.Numberformat.Format = "0.0";
//number with 2 decimal places
worksheet.Cells["A1:A25"].Style.Numberformat.Format = "0.00";
//number with 2 decimal places and thousand separator
worksheet.Cells["A1:A25"].Style.Numberformat.Format = "#,##0.00";
//number with 2 decimal places and thousand separator
worksheet.Cells["A1:A25"].Style.Numberformat.Format = "#,##0.00";
//number with 2 decimal places and thousand separator
worksheet.Cells["A1:A25"].Style.Numberformat.Format = "#,##0.00";
//number with 2 decimal places and thousand separator
worksheet.Cells["A1:A25"].Style.Numberformat.Format = "#,##0.00";
//number with 2 decimal places and thousand separator
worksheet.Cells["A1:A25"].Style.Numberformat.Format = "#,##0.00";
//number with 2 decimal places and thousand separator
worksheet.Cells["A1:A25"].Style.Numberformat.Format = "#,##0.00";
//number with 2 decimal places and thousand separator and money symbol
worksheet.Cells["A1:A25"].Style.Numberformat.Format = "€#,##0.00";
//percentage (1 = 100%, 0.01 = 1%)
```

#### Форматирование даты

```
//default DateTime patterns
worksheet.Cells["A1:A25"].Style.Numberformat.Format =
DateTimeFormatInfo.CurrentInfo.ShortDatePattern;
//custom DateTime patters
worksheet.Cells["A1:A25"].Style.Numberformat.Format = "dd-MM-yyyy HH:mm";
//or overwrite the patterns in the CurrentThread with your own
Thread.CurrentThread.CurrentCulture = new CultureInfo("nl-NL")
{
    DateTimeFormat = { YearMonthPattern = "MMM yy" }
};
worksheet.Cells["A1:A25"].Style.Numberformat.Format =
DateTimeFormatInfo.CurrentInfo.YearMonthPattern;
```

worksheet.Cells["A1:A25"].Style.Numberformat.Format = "0%";

#### Текстовый формат

Прочитайте Форматирование значений онлайн: https://riptutorial.com/ru/epplus/topic/8080/ форматирование-значений

# кредиты

| S.<br>No | Главы                                              | Contributors                |
|----------|----------------------------------------------------|-----------------------------|
| 1        | Начало работы с<br>epplus                          | Community, Magnetron, VDWWD |
| 2        | Богатый текст в<br>ячейках                         | Pete                        |
| 3        | Добавление<br>данных в<br>существующий<br>документ | VDWWD                       |
| 4        | Заполнение<br>документа данными                    | VDWWD                       |
| 5        | Импорт данных из<br>существующего<br>файла         | VDWWD                       |
| 6        | Объединить<br>ячейки                               | Magnetron                   |
| 7        | Проверка входа<br>пользователя                     | Magnetron                   |
| 8        | Сводная таблица                                    | VDWWD                       |
| 9        | Создание диаграмм                                  | VDWWD                       |
| 10       | Создание формул и<br>вычисление<br>диапазонов      | Magnetron, VDWWD            |
| 11       | Сохранение<br>документа Excel                      | Magnetron, VDWWD            |
| 12       | Стилизация<br>документа Excel                      | Magnetron, VDWWD            |
| 13       | Столбцы и строки                                   | hellyale, Magnetron, VDWWD  |

| 14 | таблицы                    | Magnetron        |
|----|----------------------------|------------------|
| 15 | Форматирование<br>значений | Magnetron, VDWWD |